### making maps: basic applied gis (geographic information systems)

### adam okulicz-kozaryn adam.okulicz.kozaryn@gmail.com

this version: Saturday 3<sup>rd</sup> February, 2018 22:25

### outline

- thematic (choropleth) maps
- categorical vars, heatmaps, goog maps, geocoding
- $\mathsf{SQL}/\mathsf{regexp}$  and geo-processing/tools
- tips and tricks!
- pretty maps: illustrative examples [did on Tues:)]
- references

#### disclaimer; and about me

- it's videotaped
- our first faculty development workshop
- an experiment
- not 100% sure what I'm doing-help me out here!
- 0
- first, my research and maps (if overlap, can collaborate): • https://sites.google.com/site/adamokuliczkozaryn/
- o https://sites.google.com/site/adamokuliczkozaryn/pubs/
  gesis3.pdf

note cross-border clustering; and map of ineq

- o https://sites.google.com/site/adamokuliczkozaryn/pubs/ rel\_inn.pdf
  - West Coast and CA, TX and TX metros, North East

#### introduce yourself, and:

- 1) what are you researching/analyzing?
- 2) what data are you using?
- 3) what do you expect from this workshop?

#### what is there?

- GIS: Geographic Information Systems
- Geographic: Cities, Roads, Rivers, Countries, etc
- o Information Systems: data, software, programming,
- GIS=CS(graphics, database/sys adm, coding)+geography
- geographic=geospatial=spatial

#### past and future

- much of the gis has been (still is) done with ArcGIS/ArcMap
- o this is more of a dinosaur, however
- the future is open source software like qgis
- and internet companies like Google

#### rules

- i'll go slowly as computer skills likely vary a lot!
- do interrupt and ask questions
- help your neighbor! [will see how it goes, may add Straso]
- many slides have refs as urls; at the end i list more refs
- communicate outside of the classroom:
  - bother me, email everyone (emails in mass email)

#### setup

- don't have much time: skip the intros
- we'll be mostly displaying data on maps using colors (thematic/choropleth)
- start simple: point-and-click in qgis [maybe: GeoDa, Py]
  start with my examples; Q&A tomorrow, and transition to your data: in a day or two you'll be presenting your maps!

#### outline

### thematic (choropleth) maps

- categorical vars, heatmaps, goog maps, geocoding
- SQL/regexp and geo-processing/tools
- tips and tricks!
- pretty maps: illustrative examples [did on Tues:)]

#### references

#### why? discovery! just put it on a map

- Dick De Veaux: blackboard: US map with loc of faulty devices
- and Cooper's dr Brenner on next slide

#### Inpatient and Emergency Room Visits in Camden, NJ (Jan 2002 - June 2008)

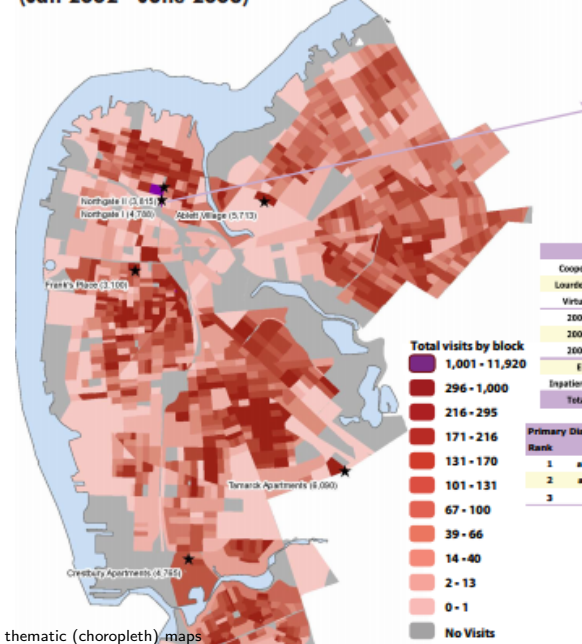

#### Northgate | Public Housing

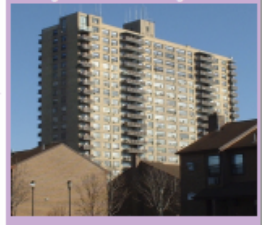

|           | Visits | Patients | Charges      | Receipts    | Collected |
|-----------|--------|----------|--------------|-------------|-----------|
| Cooper    | 3,172  | 749      | \$42,144,097 | \$4,994,658 | 12%       |
| Lourdes   | 811    | 337      | \$7,848,809  | \$1,028,611 | 13%       |
| Virtua    | 805    | 331      | \$1,742,467  | \$345,092   | 20%       |
| 2005      | 838    | 370      | \$10,834,420 | \$1,269,373 | 12%       |
| 2005      | 738    | 355      | \$6,857,995  | \$881,549   | 13%       |
| 2007      | 790    | 369      | \$7,979,262  | \$901,181   | 11%       |
| ED        | 3992   | 978      | \$6,150,592  | \$864,019   | 14%       |
| Inpatient | 906    | 408      | \$45,584,781 | \$5,504,342 | 12%       |
| Total     | 4,788  | 1,070    | \$51,735,374 | \$5,358,361 | 12%       |

| Primary Diagnosis |                        |                                      |  |  |  |
|-------------------|------------------------|--------------------------------------|--|--|--|
| Rank              | ED                     | Inpatient                            |  |  |  |
| 1                 | abdominal pain (789.0) | live birth (V3X.0)                   |  |  |  |
| 2                 | acute URI NOS (465.9)  | chest pain (786.5)                   |  |  |  |
| 3                 | chest pain (786.5)     | congestive heart failure NDS (428.0) |  |  |  |

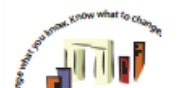

### say you have housing prices

• the "traditional" (non-gis) data in excel from http://www.zillow.com/research/data/

• reposted:

https://sites.google.com/site/adamokuliczkozaryn/gis\_ int/NJ-counties-Zillow-Home-Value-Index-TimeSeries.xls

• note: we have geography! county! this is our key to map!

geographic (map) data to match our spreadsheet
now need to find map (geographic) data to match our spreadsheet

- let's search for what we need: NJ counties!
- just goog 'your geography' + 'shapefile'
  - ='nj counties shapefile'
- oreposted: https://docs.google.com/uc?id=
  - 1xJDhcRCkgv7k4tNCa72Oog5bohV6dTB2&export=download
- download it, unzip it, and put into project folder and keep there
- $\circ \, {\rm there}$  are couple files, keep them intact
- o don't rename, don't change location within project folder

#### load data into qgis!

- $\bullet$  first icon on the left "line with nodes": nj\_counties.shp
- oor just drag it over and drop
- can zoom in and out
- $\circ$  either click the map with "+" "-" tool
- $\circ\, \text{or}$  draw a rectangle to achieve appropriate zoom
- grab map and move around with "hand" pointer
- layer listed the left: right click-
- Open Attribute Table [can select/highlight in table or map]
- o all right! we have county variable!
- onote how it looks like!

 $\circ\,either$  upper or proper case (w 'county' string)

#### your spreadsheet and geo data must have same ID

- "Camden county"  $\neq$  "Camden"
- "Camden"  $\neq$  "CAMDEN"
- "08012" ≠ "8012"

adjusting and cleaning up spreadsheetsadjust ID: make counties uppercase

- o (or could drop 'County' from COUNTY LABEL variable)
- always clean up the spreadsheet:
- oone row header (I dropped first row)
- $\circ\,{\rm make}$  col (variable) names brief: say  ${<}5$  alphanumeric chars drop excessive columns you wont need, keep it clean
- o important! leave only plain numbers!
- $\circ$  drop all special chars from vals: "#" "\$" "," etc
- save as csv (just one sheet); reposted: https://sites.google.com/site/adamokuliczkozaryn/gis\_ int/all\_homes.csv

onote missing value! and save in project folder

#### quick break

 thematic maps elaboration: http://www.qgistutorials.com/ en/docs/basic\_vector\_styling.html

#### install MMQGIS (just once) if not there already

- Plugins-Manage and Install Plugins:
- Search: MMQGIS
- o and install
- now we can use MMQGIS to join and fix the data!
- [another way to do joins:

http://www.qgistutorials.com/en/docs/performing\_table\_joins.html]

#### MMQGIS: join; and text to float

- MMQGIS-Combine-Attributes Join From CSV File
- Input CSV: all\_homes.csv
- CSV File Field: UPPER
- Join Layer: nj\_counties
- Join Layer Attribute: COUNTY
- make sure notfound.csv is where you want it
- check notfound.csv: header and 'NEW JERSEY': makes sense!
- ocheck the tables to see if it joined right; be very careful!
- MMQGIS-Modify-Text to Float (almost always need this!)
- highlight "Dec 2012" only (others are not clean:"\$",",")

#### missing value

- right click layer-Open Attribute Table
- note that now MORRIS has 0 for "Dec 2012"
- this is incorrect!
- hit pen icon at top left: "Toggle Editing Mode"
- o and remove zero from that cell
- hit "Toggle Editing Mode" again and Save

#### your first thematic map

- nj\_counties-Properties-Style and from drop-down: "Graduated"
- Column: "Dec 2012"
- Color ramp: can just leave Blues
- many ways to classify [if time, discuss later]
- usually good: 'natural breaks/jenks' say 3-7
- and hit "Classify" button
- and hit "OK" to see the map-viola!
- zoom in as much as needed

## print a map: Print ComposerProject-New Print Composer

- NJ is tall: on the right "Composition" and do "portrait"
- left: blank icon "Add New Map" and draw a rectangle
- left: icon with arrows "Move Item Content" to adjust view
- right: "Item properties" change scale to adjust zoom
- left: legend button "Add new legend"
- onormally legend requires lots of editing
- oright: uncheck auto-update and beautify it:
- odrop items with minus sign
- o and edit by double clicking it
- top: on the left: Composer-Export as Image

o probably jpg is fine, just increase resolution to say 600dpi O\_http://www.qgistutorials.com/en/docs/making\_a\_map.html and 23/80
23/80

#### flip the class-work one-on-one

thematic (choropleth) maps

#### thanks! we'll probably finish here

- do stuff like that at home! use it or lose it
- say use census data and especially join your own data!
- $\circ$  again, the key is that you have some geography, eg:
- o address, school district, zip code, municipality, etc
- o as long as there is any geography, can join it to the map!
- i'll work with you to map it this week
- o do bother me outside of the workshop [this week only]
- eg you may want to ask me to find you the data
- oi also listed some sources at https://sites.google.com/
  site/adamokuliczkozaryn/gis\_int/data\_sources.csv

 $\circ\,and\,\,also\,\,see\,\,gis\,\,data\,\,librarians\,_{\tt http://libguides.rutgers.edu/gis}$ 

#### the second day starts here

- any questions before we begin?
- student presentations
- Q&A

#### census data: 5-yr ACS

- census is a good source of data, even at neighborhood level!
- for city/neighb lev probably want 5-yr ACS
- https://geomap.ffiec.gov/FFIECGeocMap/GeocodeMap1.aspx
- https://factfinder.census.gov/faces/nav/jsf/pages/ searchresults.xhtml?refresh=t
- can search in top box but probably best select on the left from "Topics" eg: people-poverty-poverty
- then select "Geographies": eg census tracts (ie neighborhoods)
- go down to "All Census Tracts in Camden County" and hit "ADD TO YOUR SELECTIONS" and hit "CLOSE"
- and from "Show results from" pick "2015"
- $\circ$  click "S1701, POVERTY STATUS IN THE PAST 12  $_{\rm thematic (choropleth) \ maps}$

#### cont

- take note of margins of errors!!
- o most precise is decennial census, but much fewer variables
- ok, at top hit Download
- o and check "Use" not "View"
- keep both checked: "Merge the annotations..." and "Include descriptive...", hit OK
- ocsv reposted https://docs.google.com/uc?id=
  - 1MD-P2IuOXWWkYAsInOWCYfqZ15cJya8n&export=download

again, always clean it up before getting into qgis
open csv file, keep GEO ids (will use them for join)
and just keep only needed vars and rename them:
HC01\_EST\_VC01, Total; Estimate; Population for whom poverty status is determined: "tot"
HC01\_EST\_VC53 Total; Estimate; ALL INDIVIDUALS WITH INCOME BELOW THE FOLLOWING POVERTY

RATIOS - 125 percent of poverty level: "pov125"

• then calculate ratio of pov to tot: "prop"

• and drop row 2, the long name

o and save as csv

oclean csv reposted: https://docs.google.com/uc?id=

1Hw-3nugfIpSvvyai7Jy-lwA2IsRA0Pz0&export=download

#### get geo data

- census has geo data for any US geog!: https:
  - //www.census.gov/geo/maps-data/data/tiger-line.html
- tracts: https:
  - //www.census.gov/geo/maps-data/data/cbf/cbf\_tracts.html
- o doing 2015 because we have 2011-2015 data
- then note there are 2 similar IDs that would match census csv
- oshp: https://docs.google.com/uc?id=1KNe\_
  - DSJQxiUiMVzKdVfHzYjUZSke2OnY&export=download

#### join!

- load shp and then
- MMQGIS-Combine-Attributes join from CSV file
- MMQGIS: csv GEOid, shp: AFFGEOID
- and check notfound.csv-should be none
- MMQGIS: modify: text to float: tot pov125 prop
- (Ctrl and left click all three)
- right click layer-Properties-Style: "Graduated" map prop with say Blues 5 jenks
- move around and say zoom in on Camden

# print a map: Print Composer [same as earlier]Project-New Print Composer

- left: blank icon "Add New Map" and draw a rectangle
- left: icon with arrows "Move Item Content" to adjust view
- right: "Item properties" change scale to adjust zoom
- left: legend button "Add new legend"
- onormally legend requires lots of editing
- oright: uncheck auto-update and beautify it:
- odrop items with minus sign
- o and edit by double clicking it
- top: on the left: Composer-Export as Image

 $\circ$  probably jpg is fine, just increase resolution to say 600dpi  $^{\circ}$  http://www.qgistutorials.com/en/docs/making\_a\_map.html and

O http://docs.ggis.org/2.0/en/docs/user\_manual/print\_composer/print\_composer.html 32/80

#### >>>the third day starts here

• any questions before we begin?

### outline

#### thematic (choropleth) maps

- categorical vars, heatmaps, goog maps, geocoding
- SQL/regexp and geo-processing/tools
- tips and tricks!
- pretty maps: illustrative examples [did on Tues:)]

references

#### first map a continuous variable again

- same nj counties shapefile https://docs.google.com/uc?id= 1xJDhcRCkgv7k4tNCa72Oog5bohV6dTB2&export=download
- nj\_counties-Properties-Style and from drop-down: "Graduated"
- Column: "POP2010"
- Color ramp: can just leave Blues
- usually best 'natural breaks/jenks' say 5
- and hit "Classify" button and "OK"

#### mapping categorical variable: type of university

- https://sites.google.com/site/adamokuliczkozaryn/gis\_ int/hsip\_colleges.zip
- •load 2007\_11\_30\_NJ\_COLL\_UNIV\_njsp.shp
- layer-Properties-Style; **not** "Graduated" but "Categorized"
  Column: "NAICSDESCR"
- o and pick some big symbol for "universities" level
- then can easily only 2 universities in South Jersey
- use the "Identify tool" (arrow with i) to see what they are
- Aha! RU-Camden and Rowan
## labels [already done; skip]

- let's stick in some LABELS for counties
- can pick some of the text you get when you use IDENTIFY FEATURES TOOL
- nj\_counties-Properties-Labels:
- o from drop down menu select "Show labels for this layer"
- Label with; COUNTY LAB
- select "Buffer" and check "Draw text buffer"

# • get contaminations: too many points? heatmap!

https://docs.google.com/uc?id=1T\_n1y\_Mj5yQiWpZwrbuuFFwmIVJ2QWFZ&export=download

- load it and...we got a map
- o but lots of points! make them smaller:
- $\circ$  under style, change size to say .4
- but can also do a heatmap:
- oright click layer-Properties-Style: Heatmap
- oplay with Radius to achieve desired heat
- (at home: overlay with county bounds etc to locate better)

#### reference:

O http://www.qgistutorials.com/en/docs/creating\_heatmaps.html

- $\verb"Ohttps://docs.qgis.org/2.8/en/docs/user_manual/plugins/plugins_heatmap.html"$
- O https://www.mapbox.com/tilemill/docs/guides/designing-heat-maps/

Ohttp://www.digital-geography.com/create-point-density-raster-in-qgis/#.VrtsS\_FOkUE

#### Google Maps: OpenLayers Plugin

- Plugins-Manage and Install Plugins
- $\circ\, \text{search}\colon \ \text{``OpenLayers''} \ \text{and} \ \text{install}$
- Web-OpenLayers plugin-Google Maps
- $\circ\, {\rm when}$  loaded, it appears on the left as any layer
- move it as the last layer so that it does not cover your map
- nj\_counties-Properties-Style: make transparency say 30perc

geocoding: address -> (lat, lon)

- let's say that we have some addresses and we want to geocode them
- https:

//sites.google.com/site/adamokuliczkozaryn/
gis\_int/apartments-for-rent.xls

- open, and for simplicity just keep first 10!
- · looks reasonably clean, and save as csv

# MMQGIS-Geocode • MMQGIS-Geocode-Geocode CSV with

 ${\sf Google}/{\sf OpenStreetMap}$ 

- it works better if you specify more information
- make sure Address Field, City Field, State Field are right
- omake sure notfound.csv is saved where you want
- let's hit ok, it takes like 10sec
- https://mangomap.com/blog/

how-to-make-a-web-map-from-a-list-of-addresses-in-a-spreadsheet/

# if goog complains, try the other one, or get goog API key, cheap

0

## $\bullet\,btw,$ if already got X/Y lat/lon:

just add your csv with "Add Delimited Text Layer" tool

#### important to check!

- see notfound.csv: mostly those with a range of street numbers
- need to fix them/adjust them:
- $\circ\,\text{to}$  check can just google them and see if you get a clean hit
- check location on OpenLayers
- o does it make sense? houses in river or park?
- zoom-in to street, click some points with "identify tool": pop-up address-does it match with the street?
- ousually some miscodings, say few percent
- ousually because the address is misspelled or incomplete

#### **MMQGIS:** combining layers

- there was a question about how to combine layers
- MMQGIS-Combine-Merge layers
- o just make sure all are same type (polygon, line, point)
- o [do at home, say save as NJ into pieces and then combine]
- [should also be able to merge overlying layers]
- more info on combining layers: http://gis.stackexchange.com/questions/ 25061/how-to-merge-multiple-layers-to-one-layer-using-qgis
- O http://www.statsilk.com/maps/

```
merge-multiple-map-layers-single-shapefile-using-quantum-gis
```

O http://www.igismap.com/merge-two-shapefile-qgis/

#### outline

- thematic (choropleth) maps
- categorical vars, heatmaps, goog maps, geocoding
- $\mathsf{SQL}/\mathsf{regexp}$  and <code>geo-processing/tools</code>
- tips and tricks!
- pretty maps: illustrative examples [did on Tues:)]
- references

Select features using an expr (next to select tools)

```
regexp_match("COUNTY", 'C.*N')
othere is 'C', some chars '.*', 'N'
```

```
regexp_match("COUNTY",'^C.*N')
omust start with 'C'
```

```
regexp_match("COUNTY",'^C.*N$')
```

o must start with 'C' and end with 'N'

```
• "REGION" = 'CENTRAL'
```

```
("Load values" "all unique" to see levels)
"REGION" = 'CENTRAL' AND "POP2010" > 598349
```

#### replace var's values

- o sometimes have to do it, but these things should be coded!
- owrite program in Stata, Py, etc for that
- $\circ\,\text{and}$  use qgis just for exploring, viewing, visualization
- o don't point-and-click to change data!
- [so skip the following; shown just for reference]
- nj counties-Open attribute table
- $\circ$  and toggle editing (pen at the top left)
- o and make few POPDEN1980 NULL (just del val)
- Open Field Calculator: Update existing: "POPDEN1980"
- case when "POPDEN1980" is NULL then '999' else
  - "POPDEN1980" end
- it's picky! have double quotes and single quotes that way

#### Dissolve

Plugins-Manage and Install Plugins-Dissolve With Statsand dissolve on REGION

## **Simplify Polygons**

- simplifying polygons/lines means dropping vertices, so that they're defined by fewer coordinates
- reduces size of a file
- Vector-Geometry tools-Simplify Geometries
- Input: 'nj\_counties'
- you can play with "tolerance" to simplify as much as needed
- 1000 is fine; but 10,000 destroys NJ :(

#### Centroids

- calculate a center of a polygon or turn polygon into a point
- Vector-Geometry tools-Polygon centroids
- the new shapefile will have the same data!
- can now map another variable as point
- can map both points and polygons with some symbology!
- let's map population for polygons
- o and population density for points
- onote: make points bigger to see symbology well
- this solves the problem of showing 2 vars in one map

## **Buffering: applications**

- kind of opposite of centroids: make point into polygon (circle)
  why?
- sex offenders and schools
- oliquor stores and schools
- $\circ \mathsf{waste}\ \mathsf{processing}\ \mathsf{plants}\ \mathsf{and}\ \mathsf{houses}$
- o 2-mile heavy pollution around hwy
- owalkability to healthy stores, etc
- really many applications!

#### keep it simple and clean

- best close qgis and fire up again
- o too much stuff in it and things go wrong!
- like i was getting buffers that look like elipsoid and distance was off as compared to measeure line tool
- o in qgis, always try to keep everything simple!
- $\circ\,\textsc{if}$  things go wrong, close it, and start over super simple!

#### load schools and create buffer

- https://sites.google.com/site/adamokuliczkozaryn/gis\_ int/hsip\_colleges.zip
- but first right click layer-Properties-Metadata
- o scroll down and you will see "ft"-that's map units
- Vector-Geoprocessing Tools-Fixed Distance Buffer
- do 10k (it's in map units, ie ft); segments: like 50
- next to selection tools there's measure line tool
- $\circ\,\text{and}$  convince yourself that radius is 10k ft
- o(make sure you have ft selected!)

now get contaminations and count poi in poly

- https://docs.google.com/uc?id=1T\_n1y\_ Mj5yQiWpZwrbuuFFwmIVJ2QWFZ&export=download
- Vector-Analysis Tools-Count points in polygon
- Polygons: buffer
- Points: New Jersey Contaminated Sites
- it created new layer-open attribute table
- $\circ\,\text{go}$  the the last col, NUMPOINTS, and click header to sort
- highlight 1st one, and zoom to it to check, yeah, just one
- highlight the last one; tought to see
- bring in goog maps and zoom in onto Jersey Citythe armpit of the US

#### other ideas about selection

- eg famous Londons well map or Fergusson killing
  the closer to it, the stronger the effect
- $\circ$  can just select U/As by radius!
- can use Select tool to select obs in radius
- and then save slection say as csv
- and then draw a bigger radius and save as those little further etc

#### student presentations

# Lori, Patrice, Kristin/Michelle, ShaunaQ&A

#### outline

- thematic (choropleth) maps
- categorical vars, heatmaps, goog maps, geocoding
- SQL/regexp and geo-processing/tools
- tips and tricks!
- pretty maps: illustrative examples [did on Tues:)]
- references

#### a tip of the week...

- get yourself a hi-res screen (if you don't have one yet)
- it immensely helps working with any research, especially gis
- it's just 150\$ or so
- 2560 x 1080 or larger would do, say https://www.newegg. com/Product/Product.aspx?Item=N82E16824025340
- what maters is # of pixels not so much size of the screen!

#### workflow

- save the whole project (with many layers) and next time just open it
- (again, dont rename, move shapefiles around-it'd break things)
- can move layer up/down in layer window
- o and can turn it on and off
- can have many layers with say different symbology of the same shapefile
- example-let's load nj\_counties and produce several different symbologies and save whole project...and open it

#### misbehaving software

- most of the software sometimes misbehaves...
- $\circ\,\textsc{it}$  does silly things, refuses to do something, crashes, etc
- troubleshooting:
- oemail me
- o do what you are doing in a different way-e.g try different dataset; different var; different approach etc (usually can do same thing in many ways)
- $\circ\,\mathsf{shut}$  it down and fire it up again
- reinstall

#### don't trust anybody! not even yourself

- remember, always be critical
- triangulate your results: compare with other source
- google for similar maps to check with others!
- ouse them to double check, and get inspiration

#### google MAPS

- google and see images, say: 'nj counties contamination sites' https://www.google.com/search?q=nj+counties+ contamination+sites&tbm=isch
- or "Philadelphia healthy stores map" (sometimes need word 'map' otherwise get pics of healthy food)
- o https://www.google.com/search?q=philadelphia+healthy+
   stores+map&tbm=isch
- get ideas, inspiration from these googled maps
- still, usually the key to success is to join great data!
- oinnovative/new: eg twitter, flickr, etc
- oinnovative/new join: lead-crime; pools/guns-baby deaths,

#### etc

tips and tricks!

#### google DATA

- can't overestimate the usefulness of goog for finding data
- so easy! "what you are looking for, shapefile"
- eg "new jersey public schools, shapefile"
- eg "nj school districts shapefile"

• tips:

- $\circ$  may need to look for a higher level
- oeg NJ schools instead of Depford Twshp schools
- if you cannot find it, contact govt
- $\circ$  eg city of Camden, state of NJ, etc
- again, may find only traditional data and need to join with gis data

#### flip the class

- flip the class
- tomorrow: google maps and will try to start Py, exciting!

#### outline

- thematic (choropleth) maps
- categorical vars, heatmaps, goog maps, geocoding
- SQL/regexp and geo-processing/tools
- tips and tricks!
- pretty maps: illustrative examples [did on Tues:)] references

#### so what? geography matters!

- with maps you get insight you won't get otherwise
- oftentimes all you have to do is to map it
- o and think **a lot** about what you have mapped
- o and what it really means
- eg Dick De Veaux: faulty devices around Rocky Mountains
   eg Cooper's Hospital dr Brenner: map ER visits home addresses

NJ counties: education-related stuff

- one way to go about mapping is to have many maps on related things
- so you tell a story with related variables

- variables about same topic: education
- good use of space
- nice color ramp
- good fonts, maybe title little smaller
- fewer decimal points!
- could list data source (but may do it elsewhere, say in paper)

pretty maps: illustrative examples [did on Tues:)]

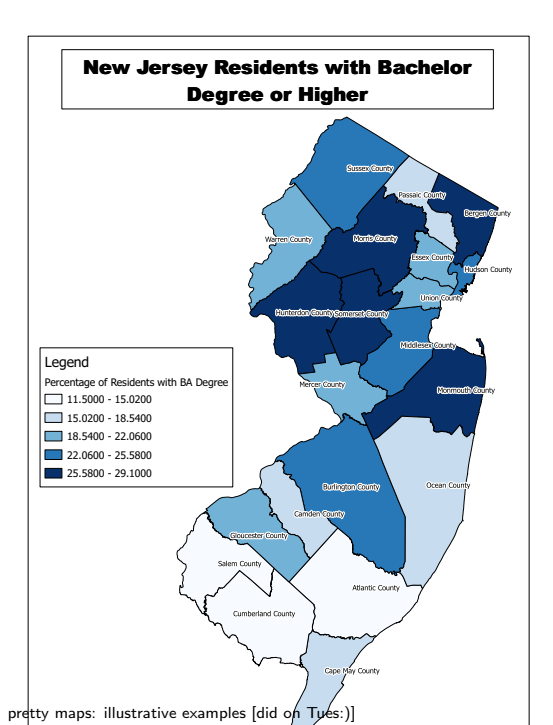

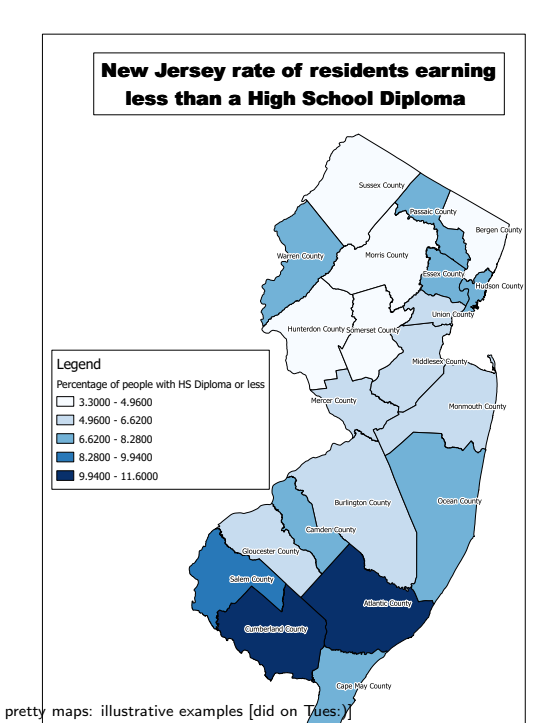

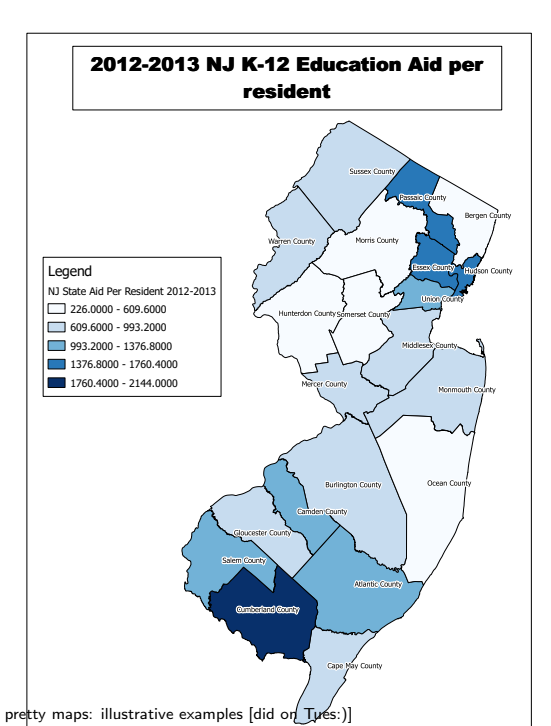

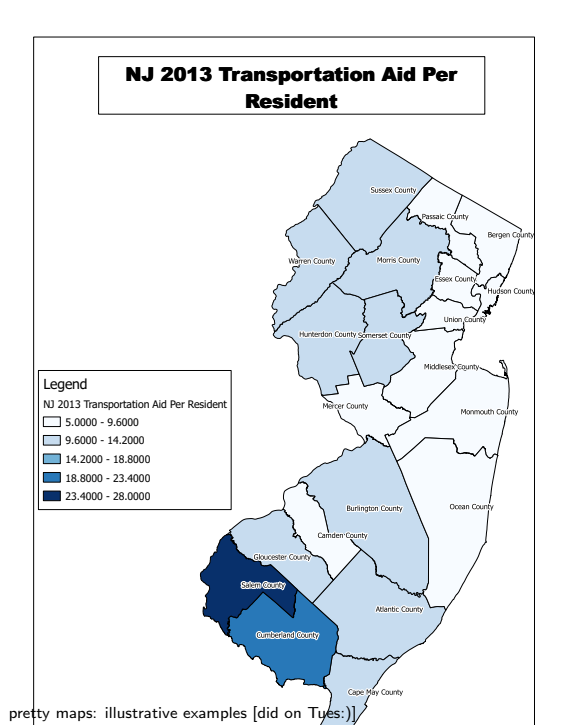

poverty change in NJ (South cut to display detail)

- another way to go about mapping is to produce one dense powerful map-the one map that tells the full story
- nice title, we know timeframe
- love 2 color ramp (say red-green) to signal bad-good
- legend: note decimal points; distinct white for missing
- perhaps use white borders for municipalities-little cleaner
- fascinating !: such big disparities so close to each other

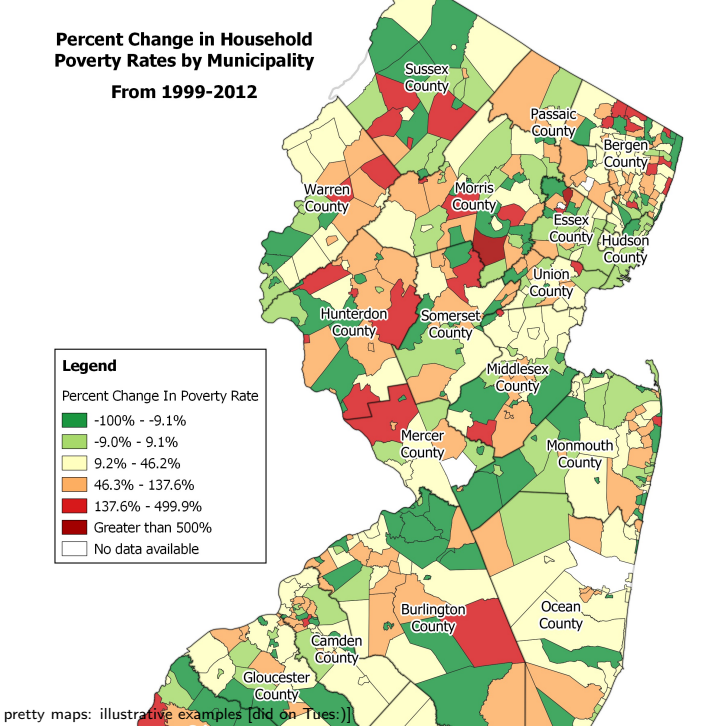
#### **Contaminations Sites in New Jersey 1992**

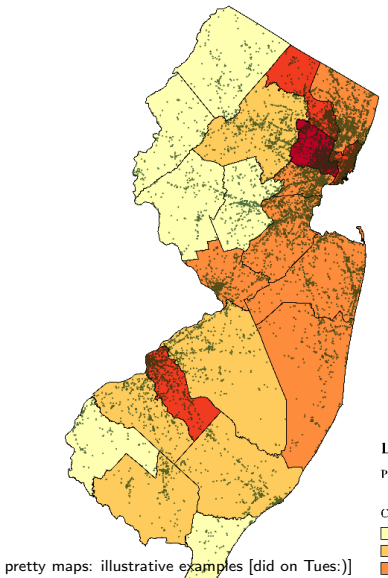

#### Legend

Poverty Status 1989

· Known Contaminated Sites

Counties in NJ

- 2766 7665
- 7665 20469
- 20469 35220

# NYT examples and other media

• https://www.nytimes.com/interactive/2014/10/29/upshot/ obamacare-who-was-helped-most.html?\_r=0

- http://www.nytimes.com/interactive/2015/07/08/us/ census-race-map.html?\_r=0 http://www.nytimes.com/newsgraphics/2014/01/05/poverty-map/?ref=multimedia http://www.nytimes.com/2016/09/13/upshot/ the-most-detailed-map-of-gay-marriage-in-america.html https://www.wired.com/ 2013/08/how-segregated-is-your-city-this-eye-opening-map-shows-you/
- https://flowingdata.com/ has great examples vioty

## more examples: what is a pretty map?

### • pretty maps:

http://gis.stackexchange.com/questions/3083/what-makes-a-map-beautiful
http://grindgis.com/blog/9-beautiful-maps-that-you-would-like-to-see
http://gisgeography.com/most-beautiful-weather-maps/

• ugly maps: http://gis.stackexchange.com/questions/3087/ what-makes-a-map-be-classed-as-badly-designed

## othis one looks like vomit

http://i.stack.imgur.com/3hBTV.jpg

• some inspiring examples http://twistedsifter.com/2013/08/

maps-that-will-help-you-make-sense-of-the-world/

# thanks!

- tomorrow google maps-make sure you have goog acct (as for gmail, goog calendar etc)
- MARKETING: building quant lab at 321 Cooper-stop by in a month!

# outline

- thematic (choropleth) maps
- categorical vars, heatmaps, goog maps, geocoding
- SQL/regexp and geo-processing/tools
- tips and tricks!
- pretty maps: illustrative examples [did on Tues:)]
- references

- VisionZ; probably most useful!; watch them • the whole thing https://www.youtube.com/watch?v= KjvFil3o4y8&list=PLNCPalajQvg7wQvzf3fM8f0Z51MK186Q4 01 - open and view data https://www.youtube.com/watch?v=KjvFil3o4y8&list= PLNCPalajQvg7wQvzf3fM8f0Z51MK186Q4&index=1 04 - Working with attributes https://www.youtube.com/watch?v=G6UeiGg2Cp8&list= PLNCPalajQvg7wQvzf3fM8f0Z51MK186Q4&index=4 • 07 - Basic vector styling
  - https://www.youtube.com/watch?v=b-OMQ7dnVJk&index= 7&list=PLNCPalajQvg7wQvzf3fM8f0Z51MK186Q4
- •03 print composer

https://www.youtube.com/watch?v=YnqbC1hkfnk&list= PLNCPalajQvg7wQvzf3fM8f0Z51MK186Q4&index=3

references

# other references

http://www.youtube.com/results?search\_query=qgis not sure, any of these useful in particular? email listserv
pretty good and comprehensive

http://www.qgistutorials.com/en/

http://www.qgistutorials.com/en/docs/teach\_qgis.html

# • Good howto, references

O http://hub.qgis.org/projects/quantum-gis/wiki/

O http://hub.qgis.org/projects/quantum-gis/wiki/How\_do\_I\_do\_that\_in\_QGIS

# • other (rather lengthy and dry):

O https://docs.qgis.org/2.8/en/docs/gentle\_gis\_introduction/

O https://docs.qgis.org/2.14/en/docs/training\_manual/